# **APPENDIX C**

# Normal Modes Analysis of a Simply-Supported **Stiffened Plate**

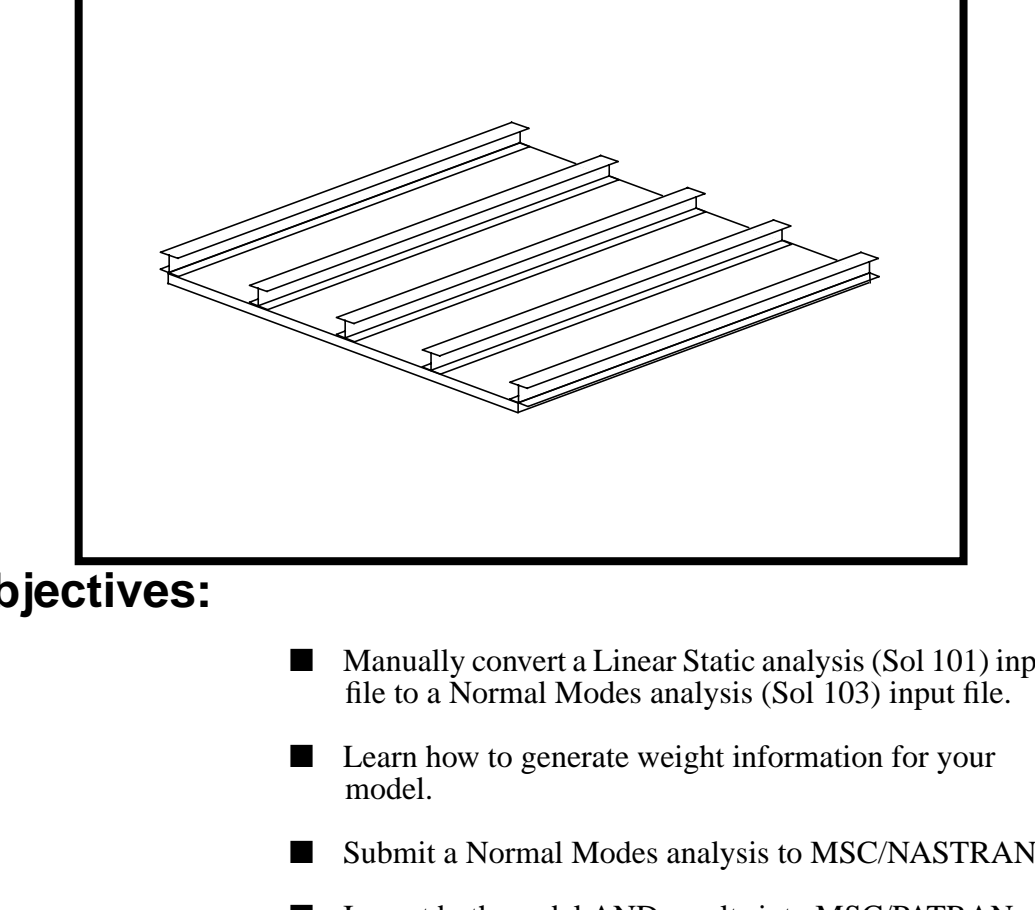

**Objectives:** 

- Manually convert a Linear Static analysis (Sol 101) input
- Submit a Normal Modes analysis to MSC/NASTRAN.
- Import both model AND results into MSC/PATRAN via the MSC/NASTRAN binary results file (.op2).
- Review the results of a Normal Modes analysis.
- Visualize modal shapes.

MSC/NASTRAN 120 Exercise Workbook - Version 70 (MSC/PATRAN 7.5)

MSC/NASTRAN 120 Exercise Workbook - Version 70 (MSC/PATRAN 7.5)

C-2

# **Objectives:**

- Use MSC/PATRAN to convert a Linear Static analysis (Sol 101) input file to a Normal Modes analysis (Sol 103) input file.
- Learn how to generate weight information for your model.
- Submit a Normal Modes analysis to MSC/NASTRAN.
- Import both model AND results into MSC/PATRAN via the MSC/NASTRAN binary results file (.op2).
- Review the results of a Normal Modes analysis.
- Visualize modal shapes.

# **Model Description:**

The model used for this exercise is identical to the model used for Lesson 8.

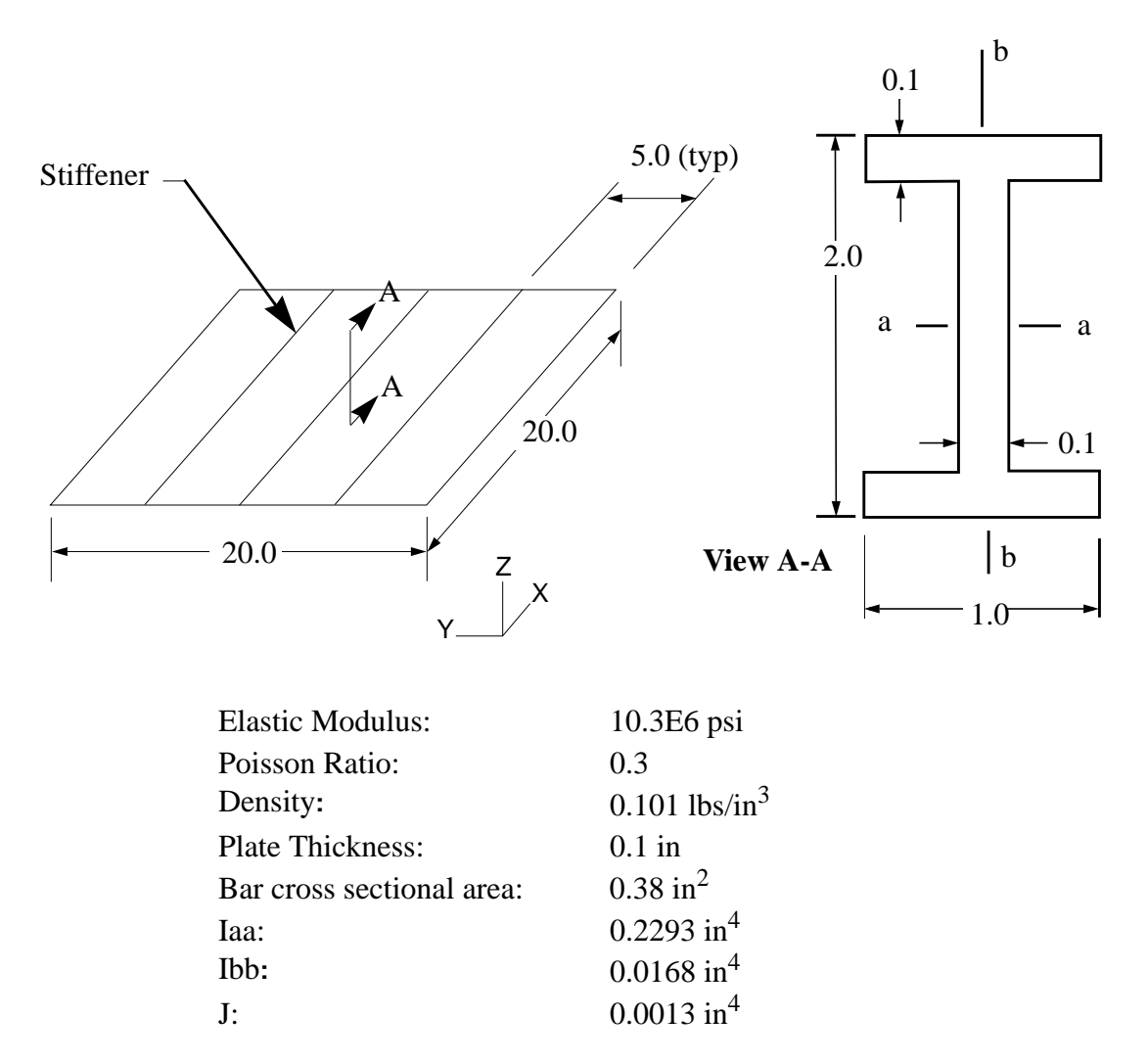

# **Exercise Procedure:**

- 1. The input file you will be working with is called nas120ex11\_work.bdf. This input file is identical to solution input file for Exercise 8. Your task is to edit this file so that the MSC/NASTRAN solver will extract the **first five** normal modes.
- 2. Input file items that you will need to consider:

| Entry                 | Comments                                                                                      |
|-----------------------|-----------------------------------------------------------------------------------------------|
| FMS                   |                                                                                               |
| SOL                   | What solution sequence should we be using for a Normal Modes analysis?                        |
| Case Control          |                                                                                               |
| LOAD                  | What is the significance of an externally applied load with respect to an eigenvalue problem? |
| METHOD                | How does the solver know what eigenvalue extraction parameters to use?                        |
| SPCFORCES,<br>STRESS  | What is the significance of the force & stress results with respect to an eigenvalue problem? |
| Bulk Data<br>(PARAMs) |                                                                                               |
| COUPMASS              | Which mass matrix formulation should be used? Lumped or consistent?                           |
| GRDPNT                | What useful information can result from this entry?                                           |
| EIGRL                 | How does this entry relate to a Normal Modes analysis?                                        |

3. Create a new database named **nas120ex11.db**.

### File/New...

New Database Name:

lesson11

OK

In the New Model Preferences form set the following:

Tolerance:

### ♦ Default

Analysis Code:

MSC/NASTRAN

MSC/NASTRAN 120 Exercise Workbook - Version 70 (MSC/PATRAN 7.5)

Analysis Type:

Structural

OK

4. Import the existing linear static model into MSC/ PATRAN. To do this, go to the Analysis form and proceed as follows:

## ♦ Analysis

Action:

**Object:** 

Method:

Read Input File
Model Data
Translate

| Select Input | File |
|--------------|------|
|              |      |

Filter

Selected Input File:

| OK    |  |
|-------|--|
|       |  |
| Apply |  |

| ??? | (Select the desired <b>.bdf</b> file) |
|-----|---------------------------------------|

When the translation is complete and the Heartbeat turns green, review the NASTRAN Input File Import Summary and reject cards to ensure that no necessary entries are omitted.

# OK

.

5. Now use MSC/PATRAN to convert the linear static input file to a normal modes input file.

| Action:                | Analyze                                          |
|------------------------|--------------------------------------------------|
| Object:                | Entire Model                                     |
| Method:                | Analysis Deck                                    |
| Job Name:              | lesson11_mode                                    |
| Translation Parameters |                                                  |
| OUTPUT2 Format:        | Binary                                           |
| MSC/NASTRAN Version:   | <b>???</b> Set accordingly, here it is <b>70</b> |
|                        |                                                  |

Stiffened Plate (Sol 103)

OK

Solution Type...

Solution Type:

Solution Parameters...

# Database Run

## Automatic Constraints

Mass Calculation:

Data Deck Echo:

*Wt.- Mass Conversion* =

*Node ID for Wt. Gener.* =

| OK |  |
|----|--|
| OK |  |
|    |  |

Coupled Sorted 0.00259 (For English units) 0

♦ Normal Modes

Subcase Create...

Available Subcases:

# LOAD\_STATIC.SCI

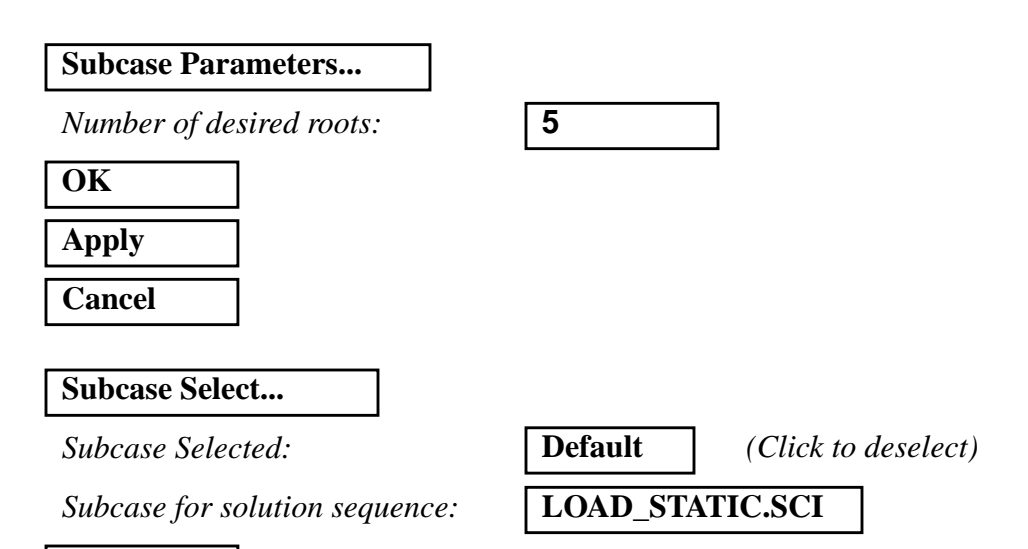

OK

MSC/NASTRAN 120 Exercise Workbook - Version 70 (MSC/PATRAN 7.5)

Finally, click on

## Apply

to create the input file.

6. After you complete your revisions, submit the input file to the MSC/NASTRAN solver for analysis. To do this, find an available xterm window and at the prompt enter:

#### nastran nas120ex11\_mode.bdf scr=yes

Monitor the run using the UNIX **ps** command.

- 7. When the run is completed, edit the **nas120ex11\_mode.f06** file and search for the word **FATAL**. If none exists, search for the word **WARNING**. Determine whether or not existing WARNING messages indicate modeling errors.
- 8. While still editing **nas120ex11\_mode.f06**, search for the word:

#### WEIGHT (spaces are necessary)

What is the weight of our structure?

weight =

Where is the Center of the Gravity (C.G.) located?

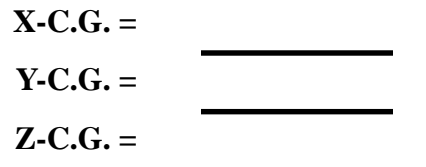

Search for the word:

**R E A L (spaces are necessary).** 

What are the first 5 modal frequencies for our structure?

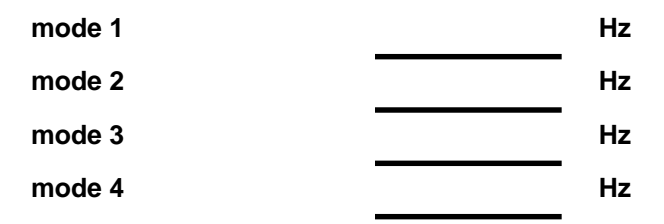

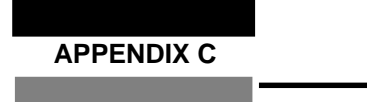

Stiffened Plate (Sol 103)

mode 5

Hz

MSC/NASTRAN 120 Exercise Workbook - Version 70 (MSC/PATRAN 7.5)

C-10